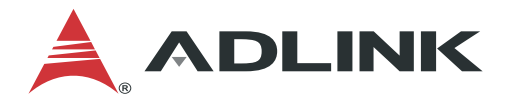

# **Motion Creator Pro2**

應用手冊 (繁體中文)

Manual Rev.: Revision Date: 0.2 Mar. 01, 2023

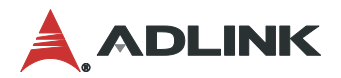

# 前言

### 版權所有 © 2022 凌華科技

本文檔包含受版權保護的專有信息。保留所有權利。未經製造商事先書面許可,不得以任何機械、電子或其他方式以任何形式複製本手冊的任何部分。

#### 免責聲明

本文檔中的信息如有更改, 恕不另行通知, 以提高可靠性、設計和功能, 並不代表製造商的承諾。

在任何情況下,製造商均不對因使用或無法使用產品或文檔而引起的直接、間接、特殊、偶然 或後果性損害負責,即使已被告知此類損害的可能性。

### 環境責任

凌華科技致力於通過遵守歐盟的有害物質限制(RoHS)指令和廢棄電子 電氣設備(WEEE)指令來履行其對全球環境保護的社會責任。環境保 護是凌華科技的首要任務。我們已採取措施確保我們的產品、製造工 藝、組件和原材料對環境的影響盡可能小。當產品達到使用壽命時,我 們鼓勵客戶根據其國家或公司規定的產品處置和/或回收計劃進行處置。

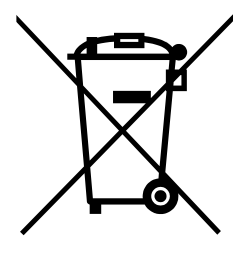

#### 商標

此處提及的產品名稱僅用於識別目的,可能是其各自公司的商標和/或註冊商標。

#### 修訂記錄

| 修訂  | 發布日期       | 變更說明                                         |
|-----|------------|----------------------------------------------|
| 0.1 | 2022-12-30 | Preliminary release                          |
| 0.2 | 2023-03-01 | 2 <sup>nd</sup> edition for technical writer |
|     |            |                                              |

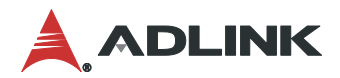

## 目錄

| 前言                |                    |    |
|-------------------|--------------------|----|
| 日錄                |                    |    |
| 1 簡               | 介                  | 4  |
| 1.1               | ,<br>功能介紹          | 4  |
| 2 軟管              | 體介紹                | 5  |
| 2.1               | 使用介面               | 5  |
| 2.2               | 驅動安裝               | 5  |
| 2.3               | 問題排除               | 6  |
| 3 應)              | 用範例                | 7  |
| 3.1               | Latch              | 7  |
| 3.2               | Point Table        |    |
| 3.3               | Compare Trigger    |    |
| 3.4               | Gantry             |    |
| 3.5               | Sampling           | 18 |
| 3.3<br>3.4<br>3.5 | Gantry<br>Sampling |    |

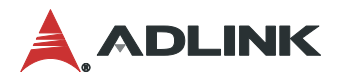

# 1簡介

ADLINK 為運動控制產品提供一個視覺化的使用者介面軟體 Motion Creator Pro 2 (MCP2), 讓使用者可快速、方便的操作 ADLINK 各類運動控制卡。Motion Creator Pro 2 簡稱 MCP2, 提供簡單的配置、測試和驗證,無需編寫程式碼即可操作,減少測試時間並加速設備開發時程。

Motion Creator Pro 2(MCP2)支援所有運動控制產品,包括脈衝控制卡、EtherCAT 控制卡等功能,並提供參數設定、單軸運動、補間運動、歸位操作等基本運動控制項,也可同時監控 在介面上的軸狀態和 IO 狀態等功能。

### 1.1 功能介紹

ADLINK 以 Automation Product Software (APS)函式庫為基底,提供用戶使用統一介面來支援運動控制產品,包含機器自動化在內的許多自動化領域。軟體提供以下功能。(以實際運動控制卡做參考,功能因卡片類型而有所差異)

- Parameter Setting:參數可以儲存、載入以及另存為檔案。
- Single Move:操作有 3 種模式,分別為 Absolute Mode、Relative Mode 以及 Velocity mode(部分卡片支援 JOG Move)。
- Multi Axes Interpolation: 支援多軸線性、圓弧和螺旋補間。
- Homing Move:此功能為在單軸上尋找零點。
- Interrupt: 啟用或禁用卡片中斷的因素。
- Gantry:用於跨越工作空間的機構,也稱龍門結構。
- Egear: 電子齒輪。
- Point Table:此功能用於指定卡片軸數,為此設置一組點表參數。
- Compare Trigger: 觸發時發送輸出訊號。
- Latch : 接收輸入訊號時記住當前位置。
- Sampling:該功能用於設置取樣率、取樣通道源等取樣參數。

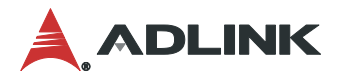

## 2軟體介紹

### 2.1 使用介面

Motion Creator Pro 2(MCP2) 支援ADLINK運動控制和分散式I/O系列產品,提供使用者統一的介面配置參數和運動控制操作,同時進行監控和管理。軟體介面如下圖所示,分為三個主要部分:工具功能圖標(Tool Function Icon)、樹狀列表(Tree view list)和操作區域(Operation Area)。

| A Motion Creator Pro 2                                                                                                    |                                                                                                    |                |                           |                     |         |
|----------------------------------------------------------------------------------------------------|----------------------------------------------------------------------------------------------------|----------------|---------------------------|---------------------|---------|
| File View Initial Options                                                                                                    | Function About                                                                                                    |                |                           | Tool function       | on Icon |
| Axis/Board Para                                                                                                    | interpolation                                                                                                    | OPT Device OD  | <del>ہے</del><br>Sampling | +/-<br>Compensation | Egear   |
| ADLINK<br>PCIe-8338<br>Card No<br>Card No<br>Card | 0<br>rCAT Axis<br>Slave 0 ) Yaskawa<br>Axis 0 ServoOff<br>Slave 1 ) ADLINK S<br>Axis 1 ServoOff<br>Axis 3 ServoOff<br>Axis 3 ServoOff<br>Axis 4 ServoOff<br>CAT IO<br>Slave 2 ) ADLINK S<br>EU-1108-DI<br>EU-1108-DI<br>EU-2008-DO<br>EU-2008-DO | slave<br>Slave | Ορε                       | eration Area        |         |

當Motion Creator Pro 2(MCP2) 啟動時,電腦上的所有卡片將顯示在樹狀列表中。工具功能圖標會因為卡片類型而有所差異;所有的控制介面都會統一顯示在操作區域中。

### 2.2 驅動安裝

在標準作業環境下,從ADLINK官方網站下載並安裝最新版本的軟體驅動APS SDK,裡面包含所有運動控制卡的安裝檔案。

- 1. 請仔細閱讀相關手冊,並且正確設置I/O訊號。
- 2. 關閉電腦和所有接線板的電源,將卡片放入電腦的PCI或PCIe插槽中。(PCI插槽一般為 白色,PCIe插槽一般為黑色)
- 3. 使用任何電子設備時,務必使用適當的靜電保護。
- 4. 設置運動控制相關的極限開關、伺服訊號和數位訊號線路。
- 5. 設置伺服或步進模式與驅動器連接。
- 6. 打開電源,包含電腦電源、接線板相關電源以及24V直流電源。

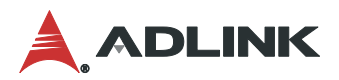

7. 使用Motion Creator Pro 2驗證所有I/O訊號和伺服操作的正確性。

### 2.3 問題排除

如果安裝後電腦無法正常開機或運動控制系統操作不正常,請按照以下說明進行故障排除。

### 安裝驅動程序後,該卡位顯示在裝置管理員中。

關閉電腦並確保卡在PCI或PCIe插槽中正確位置。通過"設定">"應用程式"中檢查驅動程序, 確保驅動程序已正確安裝。

### 安裝驅動後Motion Creator Pro 2無法正常操作。

確保電腦已安裝新版APS SDK。

連接驅動器後,無法操作Motion Creator Pro 2、馬達無法正常運作。

確保24V直流電源連接到接線板。

操作Motion Creator Pro 2時所有控制指示燈都正常,但驅動器本身有警告。

確保已正確設置軸參數、警報邏輯(ALM)和緊急停止(EMG)配置。

### 輸出Command與Feedback的數值不同。

確保Feedback訊號(CW/CCW, 1xAB, 2xAB, 4xAB)與驅動器設定一致。

### 對於運動控制,選擇馬達輸出的運動方向。

確保輸出訊號設置(CW/CCW, OUT/DIR)與驅動器設定一致。如果問題仍然存在,請聯繫您的經銷商取得技術服務。

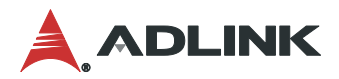

## 3應用範例

### 3.1 Latch

### 應用範例

有一個輸送帶自動化機台,裝有距離偵測器在機台末端做固定點位掃描,當產品被輸送帶依序送至偵測區域時,利用距離偵測器的觸發訊號執行 Latch 功能,連續紀錄個別產品經過此區域的位置於 Latch Get Point Array。相關應用例如:掃描標籤紀錄此產品位置; 感應產品溫度做檢驗篩選;透過距離偵測產品位置做抓取或推送…等,以利後續的流程應用。以下案例將演示如何使用 MCP2 操作 AMP-104C 的 Latch 功能。

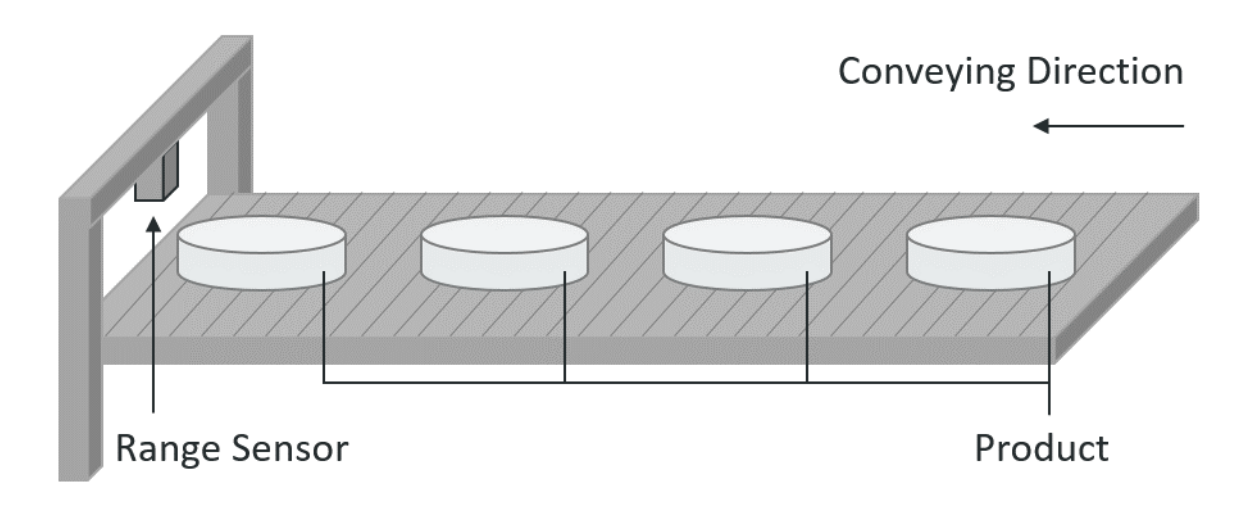

功能方塊圖

AMP-104C 提供 4 組 Isolated DI 及 4 組 TTL DI 兩種類型當作 Latch 訊號來源,當偵測裝置觸發後 啟用 Latch 功能紀錄 Encoder 位置。

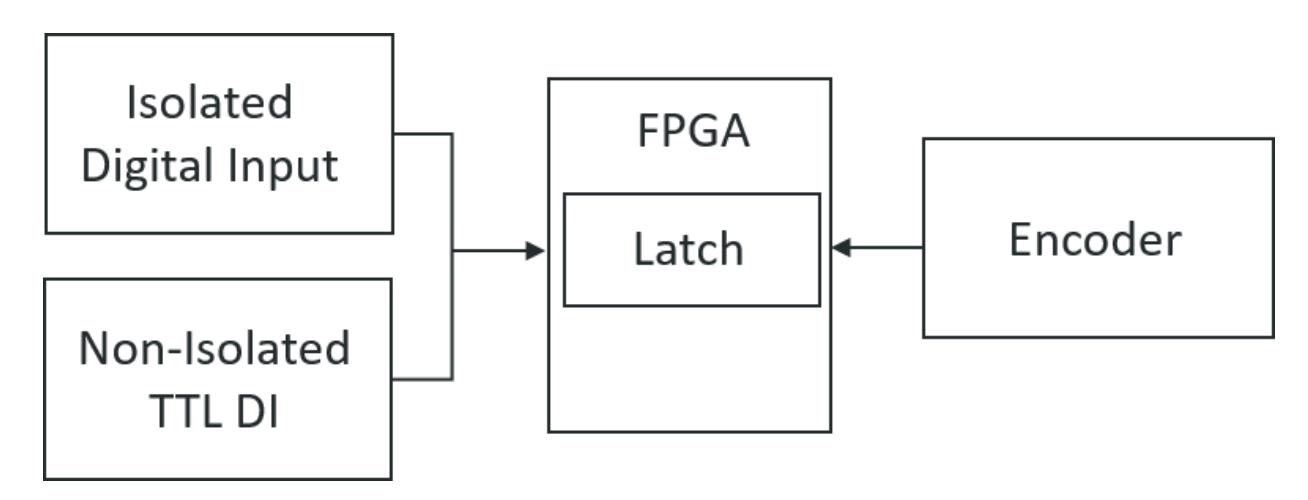

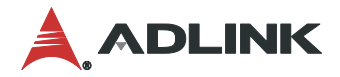

硬體接線定義

本情境案例測試所需硬體接線環境,如下圖所示。

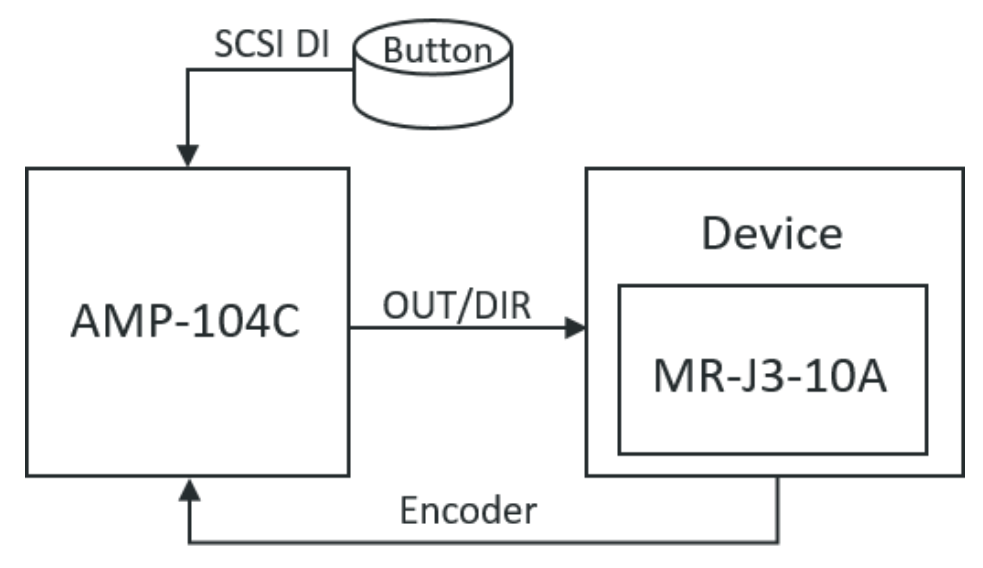

- AMP-104C 輸出脈波訊號給驅動器 MR-J3-10A。
- AMP-104C 接收來自驅動器的 Encoder。
- 將按鈕開關接到 SCSI DI , 模擬觸發 Latch 訊號的裝置。

下表描述此案例中所使用的硬體設備。

| Name           | Hardware<br>Component | Name  | Function                 | Connector |
|----------------|-----------------------|-------|--------------------------|-----------|
| Terminal Board | DIN-68S-01            | OUT0+ | Pulse Signal +           | CN2       |
|                |                       | OUT0- | Pulse Signal -           |           |
|                |                       | DIR0+ | Direction Signal +       |           |
|                |                       | DIR0- | Direction Signal -       |           |
| Terminal Board | DIN-37D-01            | EA0+  | Encoder A-phase+         | CN4       |
|                |                       | EA0-  | Encoder A-phase-         |           |
|                |                       | EB0+  | Encoder B-phase+         |           |
|                |                       | EB0-  | Encoder B-phase-         |           |
| Sensor         | Button                | DI0   | Digital Input            | CN2       |
| Device         | MR-J3-10A             | LA    | Encoder A-phase pulse    | CN1       |
|                |                       | LAR   | differential line driver |           |
|                |                       | LB    | Encoder B-phase pulse    |           |
|                |                       | LBR   | differential line driver |           |
|                |                       | PP    | Pulse F +                |           |
|                |                       | PG    | Pulse F -                |           |
|                |                       | NP    | Pulse R +                |           |
|                |                       | NG    | Pulse R -                |           |

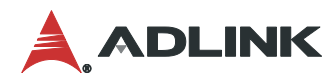

### 參數配置

- Step1. 將 AMP-104C 的 Pulse 輸出模式與 Pulse 輸入模式設定與驅動器符合。
- Step2. 在 MCP2 點選 Latch Icon,設定 Latch FIFO Channel 0的 Encoder 為 Encoder 0,代表 Latch 發生時,Latch FIFO Channel 0記錄 Encoder 0當前的位置。
- Step3. 設定 Latch FIFO Channel 0 的訊號來源為 SCSI DI0,代表 DI0 有訊號輸入時,Latch FIFO Channel 0 記錄 Encoder 0 當前的位置。

| Latch                                         |                                                                       |                    |                         |                         |   |
|-----------------------------------------------|-----------------------------------------------------------------------|--------------------|-------------------------|-------------------------|---|
| A Latch AMP-104C Card                         | iNo 0                                                                 |                    |                         | -                       | × |
| Latch FIFO Sta                                | tus                                                                   | Latch Ge           | et Point Array          |                         |   |
| Channel 0 🗸                                   | Reset FIFO                                                            |                    | Channel Array           | Size Position Source    | e |
| Free Space                                    | 255                                                                   |                    |                         |                         |   |
| Usage                                         | 0                                                                     |                    |                         |                         |   |
| Latch FIFO Cor                                | overflow                                                              |                    | Channel 0 🗸             | Get                     |   |
| Cha                                           | annel 0 Step 2 Cha                                                    | annel 1            | Channel 2               | Channel 3               |   |
| Encoder Enc                                   | coder 0 🛛 🗡 Enc                                                       | oder 0             | Encoder 0               | Encoder 0               |   |
| Logic Risi<br>Source SCS                      | ing edge Step 3 Risi<br>SI DIO SCS                                    | ing edge<br>SI DIO | Rising edge<br>SCSI DIO | Rising edge<br>SCSI DIO |   |
| SCS<br>SCS<br>SCS<br>TIL<br>TIL<br>TIL<br>TIL | 1010<br>51 D11<br>11 D12<br>11 D13<br>D10<br>D11<br>D12<br>D13<br>Dev | rice               | Load From Dev           | ice                     |   |

測試結果

- Step4. 當 Latch 訊號有輸入並開始記錄 Encoder 的位置時, Free Space、Usage 及狀態燈號會顯示當前 Latch FIFO 狀態。
- Step5. 選擇欲顯示通道並點選 Get 按鈕取得已記錄的 Encoder 位置。
- Step6. 已記錄的 Encoder 位置會顯示在 Latch Get Point Array 的 Position 的欄位。

| Latch FIFC                 | ) Statu                                | s Step 4                                     |                                                  | atch Get F | oint Array                                        |                         | Step 6                                   |      |
|----------------------------|----------------------------------------|----------------------------------------------|--------------------------------------------------|------------|---------------------------------------------------|-------------------------|------------------------------------------|------|
| Channel 0                  | $\sim$                                 | Reset FIFO                                   | 1                                                |            | Channel                                           | Array Size              | Position                                 | Sour |
| Free Spa                   | ace                                    | 226                                          |                                                  | Point 1    | 0                                                 | 6                       | 11510                                    | SCSI |
| Hanas                      |                                        | 20                                           |                                                  | Point 2    | 0                                                 | 6                       | 11932                                    | SCSI |
| Usage                      |                                        | 29                                           |                                                  | Point 3    | 0                                                 | 6                       | 12342                                    | SCSI |
| Status                     |                                        |                                              |                                                  | Point 4    | 0                                                 | 6                       | 12542                                    | SCSI |
| Empty                      | / Full                                 | Overflow                                     |                                                  | Point 5    | 0                                                 | 6                       | 12761                                    | SCSI |
| 6                          | 0                                      |                                              |                                                  | <          |                                                   |                         | Step 5                                   | >    |
|                            |                                        |                                              |                                                  |            | Channel                                           | 0 ~                     | Get                                      |      |
|                            |                                        |                                              |                                                  |            |                                                   |                         |                                          |      |
| Latch ETEC                 | 0.0                                    |                                              |                                                  |            |                                                   |                         |                                          |      |
|                            | Confi                                  | guration                                     |                                                  |            |                                                   |                         |                                          |      |
|                            | Chan                                   | guration<br>inel 0                           | Channel 1                                        |            | Channel 2                                         | Ch                      | annel 3                                  |      |
| Encoder                    | Chan<br>Enco                           | guration<br>inel 0<br>der 0                  | Channel 1<br>Encoder 1                           |            | Channel 2<br>Encoder 0                            | Ch                      | annel 3<br>coder 0                       |      |
| Encoder<br>Logic           | Chan<br>Enco<br>Rising                 | guration<br>inel 0<br>der 0<br>g edge        | Channel 1<br>Encoder 1<br>Rising edg             | je         | Channel 2<br>Encoder 0<br>Rising edge             | Ch<br>En-               | annel 3<br>coder 0<br>ing edge           |      |
| Encoder<br>Logic<br>Source | Chan<br>Enco<br>Risin<br>SCSI          | guration<br>inel 0<br>der 0<br>g edge<br>DI0 | Channel 1<br>Encoder 1<br>Rising edg<br>SCSI DIO | je         | Channel 2<br>Encoder 0<br>Rising edge<br>SCSI DI0 | Ch<br>En<br>e Ris<br>SC | annel 3<br>coder 0<br>ing edge<br>SI DI0 |      |
| Encoder<br>Logic<br>Source | Chan<br>Chan<br>Enco<br>Rising<br>SCSI | guration<br>inel O<br>der O<br>g edge<br>DIO | Channel 1<br>Encoder 1<br>Rising edg<br>SCSI DIO | je         | Channel 2<br>Encoder 0<br>Rising edge<br>SCSI DI0 | Ch<br>En<br>Ris<br>SC   | annel 3<br>coder 0<br>ing edge<br>SI DI0 |      |
| Encoder<br>Logic<br>Source | Chan<br>Enco<br>Rising<br>SCSI         | guration<br>inel 0<br>der 0<br>g edge<br>DI0 | Channel 1<br>Encoder 1<br>Rising edg<br>SCSI DIO | je         | Channel 2<br>Encoder 0<br>Rising edge<br>SCSI DI0 | Ch<br>En<br>Ris<br>SC   | annel 3<br>coder 0<br>ing edge<br>SI DI0 |      |
| Encoder<br>Logic<br>Source | Chan<br>Enco<br>Risin<br>SCSI          | guration<br>inel 0<br>der 0<br>g edge<br>DIO | Channel 1<br>Encoder 1<br>Rising edg<br>SCSI DIO | je         | Channel 2<br>Encoder 0<br>Rising edge<br>SCSI DI0 | Ch<br>En<br>Ris<br>SC   | annel 3<br>coder 0<br>ing edge<br>SI DI0 |      |
| Encoder<br>Logic<br>Source | Chan<br>Enco<br>Rising<br>SCSI         | guration<br>inel 0<br>der 0<br>g edge<br>DIO | Channel 1<br>Encoder 1<br>Rising edg<br>SCSI DIO | je         | Channel 2<br>Encoder 0<br>Rising edge<br>SCSI DI0 | Ch<br>En<br>Ris<br>SC   | annel 3<br>coder 0<br>ing edge<br>SI DI0 |      |

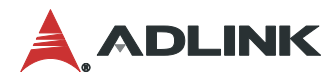

### 3.2 Point Table

應用範例

在有兩軸的雷射雕刻機台上,Y 軸為龍門機構做來回移動,X 軸機構裝有雷射裝置做左右移動。 將待加工品放入可繪圖區域的虛線內做 LOGO 雷射雕刻,利用 Point Table 規劃連續路徑。相關 應用例如:鋼板切割、2D 繪畫 …等。以下案例將演示如何使用 MCP2 操作 AMP-208C 的 Point Table 功能。

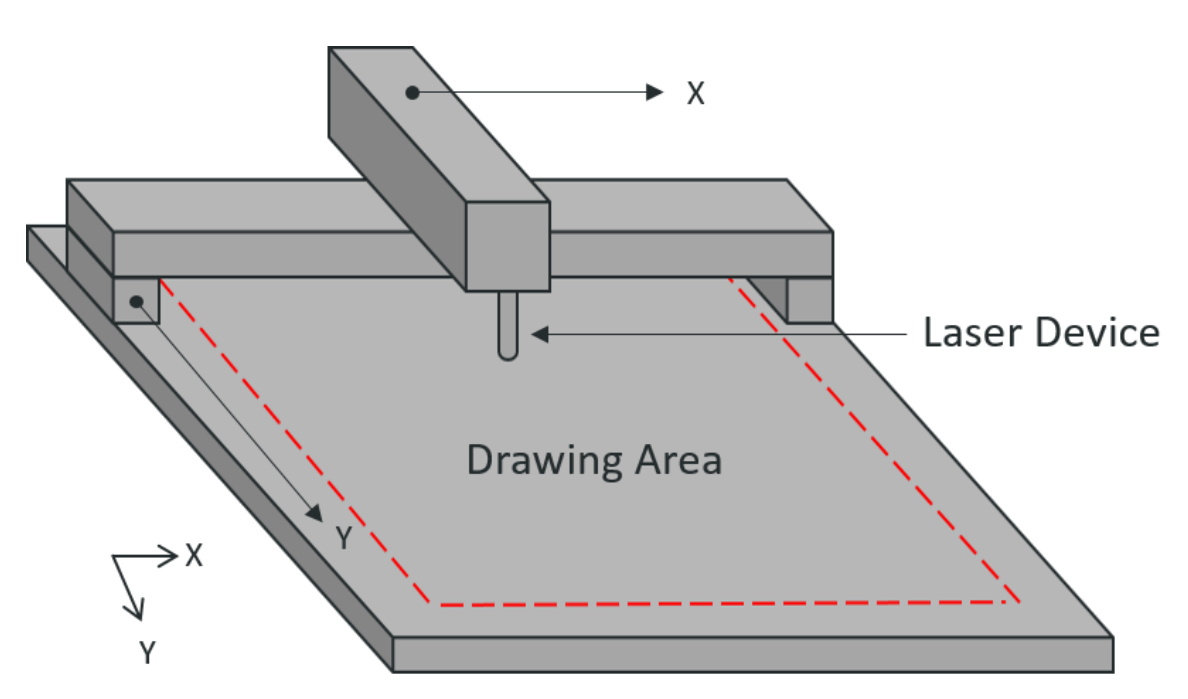

功能方塊圖

ADCNC Library 讀取路徑後,做路徑優化和速度規劃或僅速度規劃,並搭配 APS Library 結合運動控制卡控制設備。

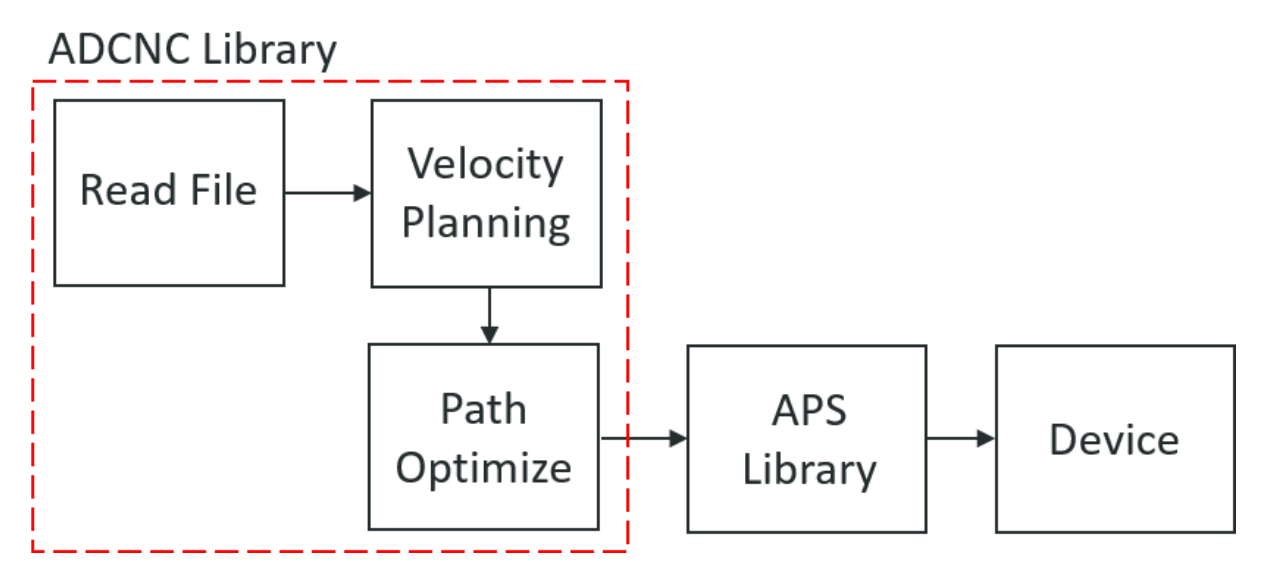

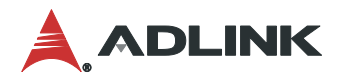

#### 硬體接線定義

本情境案例測試所需硬體接線環境,如下圖所示。

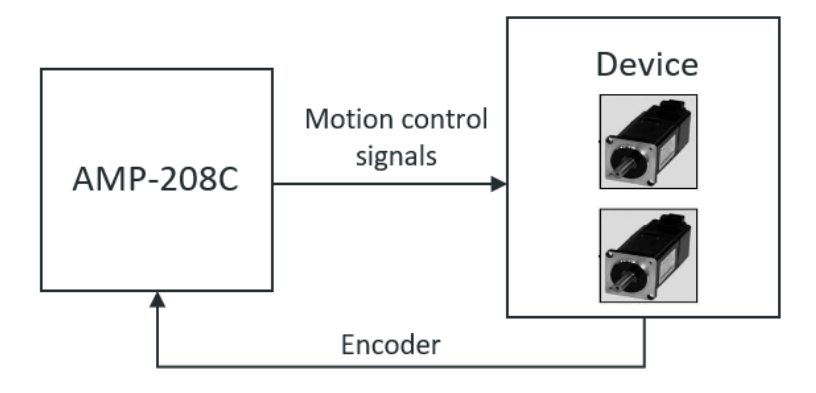

- AMP-208C 輸出脈波訊號給驅動器。
- AMP-208C 接收來自驅動器的 Encoder。
- 接線板上 CMP 連接器接至設備做驅動,當接續 P1-A 連接器時, CMP 連接器為控制軸 0~3,當接續 P1-B 時, CMP 連接器為控制軸 4~7。

下表描述此案例中所使用的硬體設備。

| Name     | Hardware Component | Axis  | Function               | Connector |
|----------|--------------------|-------|------------------------|-----------|
| Terminal | DIN-825-4P0        | -     | Motion control signals | P1        |
| Board    |                    | Axis0 | Connecting to servo    | CMP1      |
|          |                    | Axis1 | drive                  | CMP2      |
| Device*1 | MR-J3-10A          | Axis0 | Control Motion signals | CN1       |
| Device*2 | MR-J3-10A          | Axis1 |                        | CN1       |

參數配置

Step1. 將 AMP-208C 的 Pulse 輸入輸出模式與驅動器符合。

Step2. 點選 CNC Mode Icon 呼叫相關介面。

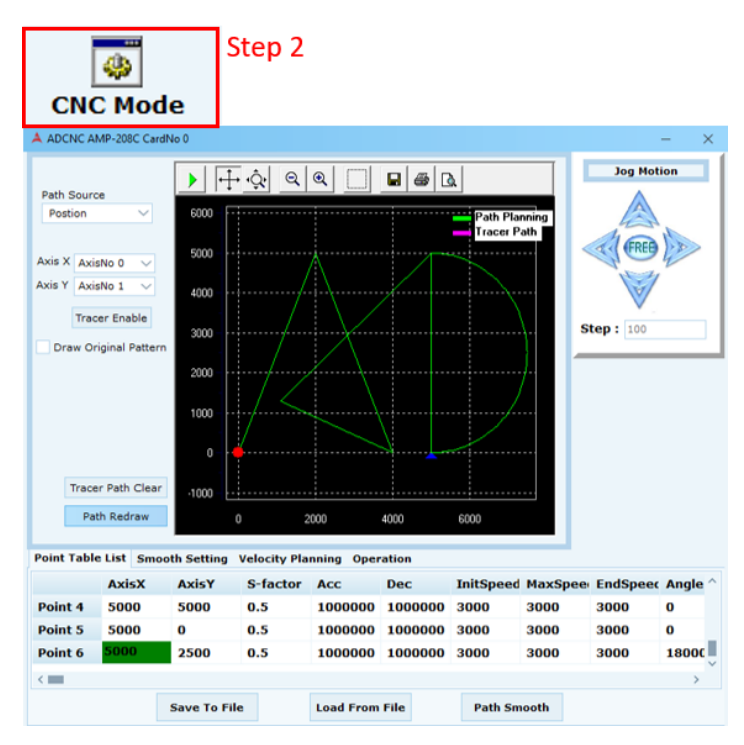

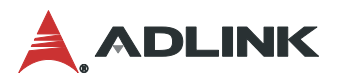

- Step3. Path Source 選擇 Position 參考實際運動位置,設定 X 軸為軸 0, Y 軸為軸 1。
- Step4. 在 Point Table List 填入路徑, Ex: AD。可透過點選 Path Redraw 在繪圖區域的綠色線 (Path Planning)預覽控制命令軌跡。

※參數 Point6 設定圓弧模式, Angle 做 180 度角度設定畫出半圓形狀(Angle 單位計算為 0.000001 degree)。

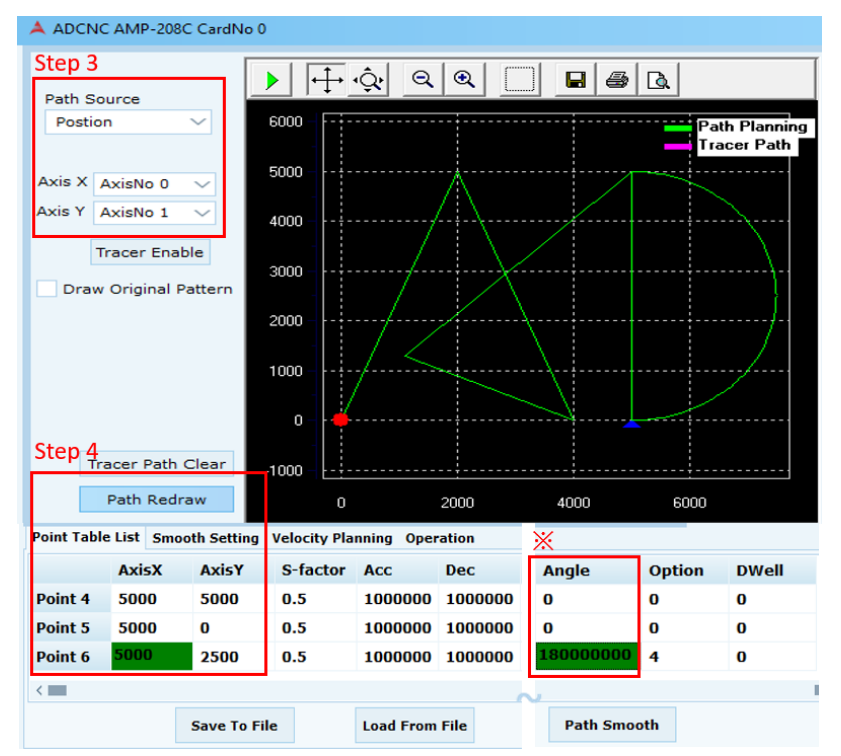

#### 測試結果

Step5. 點選 Tracer Enable, 繪圖區會在執行時以粉色線(Tracer Path)表示實際運動軌跡。

Step6. Operation 欄位可同步顯示運動控制卡送出的脈波訊號,以及驅動器回饋位置訊號。

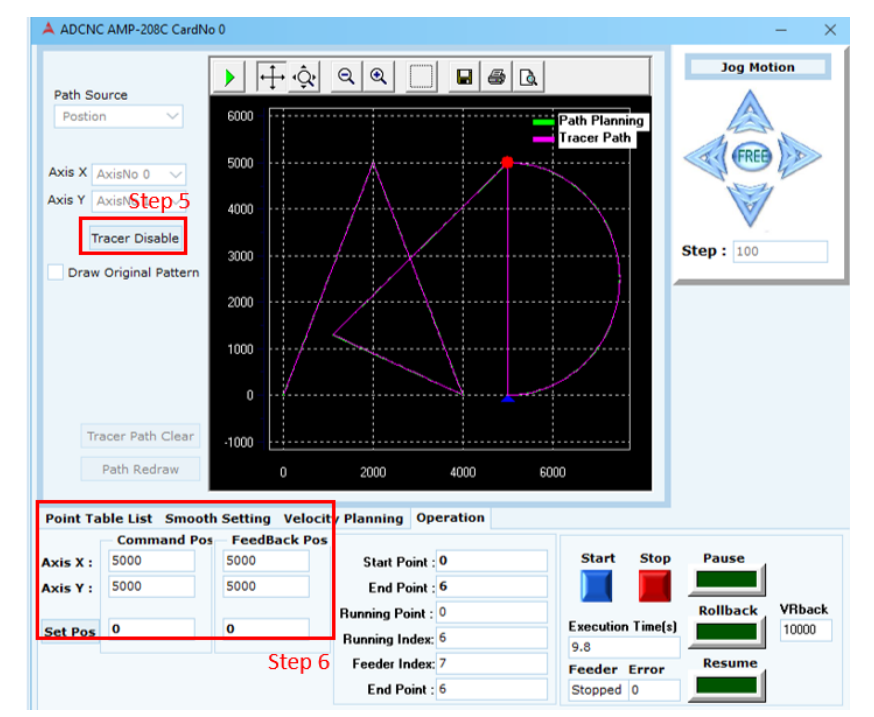

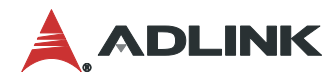

### 3.3 Compare Trigger

應用範例

可搭配 3.1 Latch 功能,距離偵測器在輸送帶機台前端取得產品所在位置參數,加上距離偵測器 與機台末端機器手臂之間相差的位置參數,得到抓取位置後存入比較器表格中,當 Compare 功 能將輸送帶位置與表格中參數比對吻合時,立即送出 Trigger 訊號使機械手臂在正確位置抓取 相對應的產品。相關應用例如:工廠物流運輸包裝;拍照比對做檢測…等。以下案例將演示如 何使用 MCP2 操作 AMP-208C 的 Compare Trigger 功能。

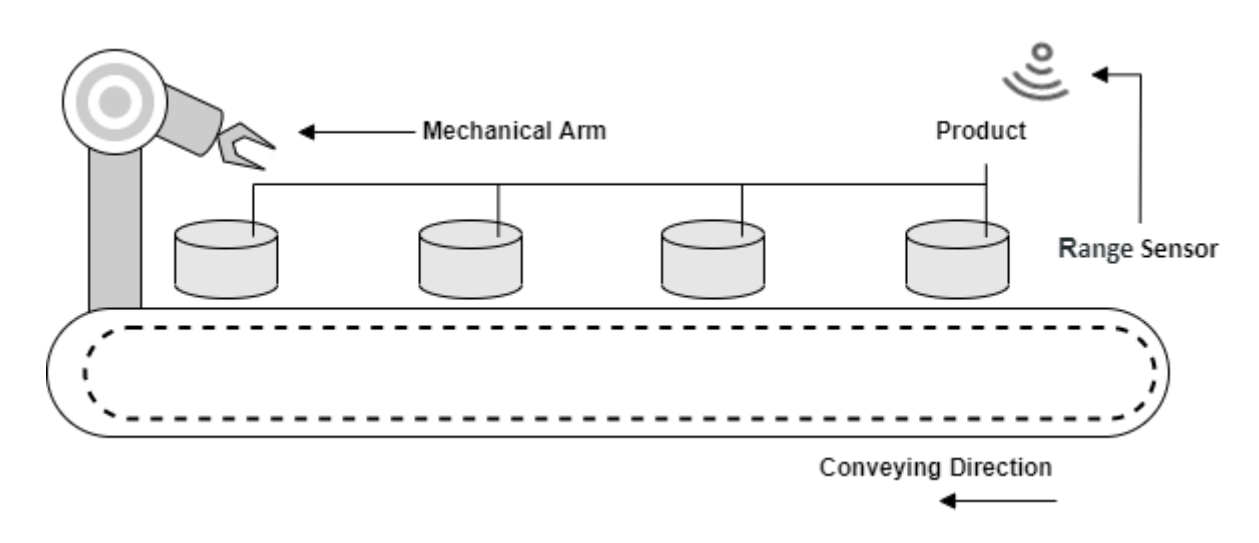

功能方塊圖

AMP-208C 計數訊號來源有 Encoder 與 Timer 兩種方式,比較器有手動(Manual)、表格(TCMP)與線性(LCMP)三種類型的比較方式,當計數訊號與比較器匹配後會送出觸發訊號。

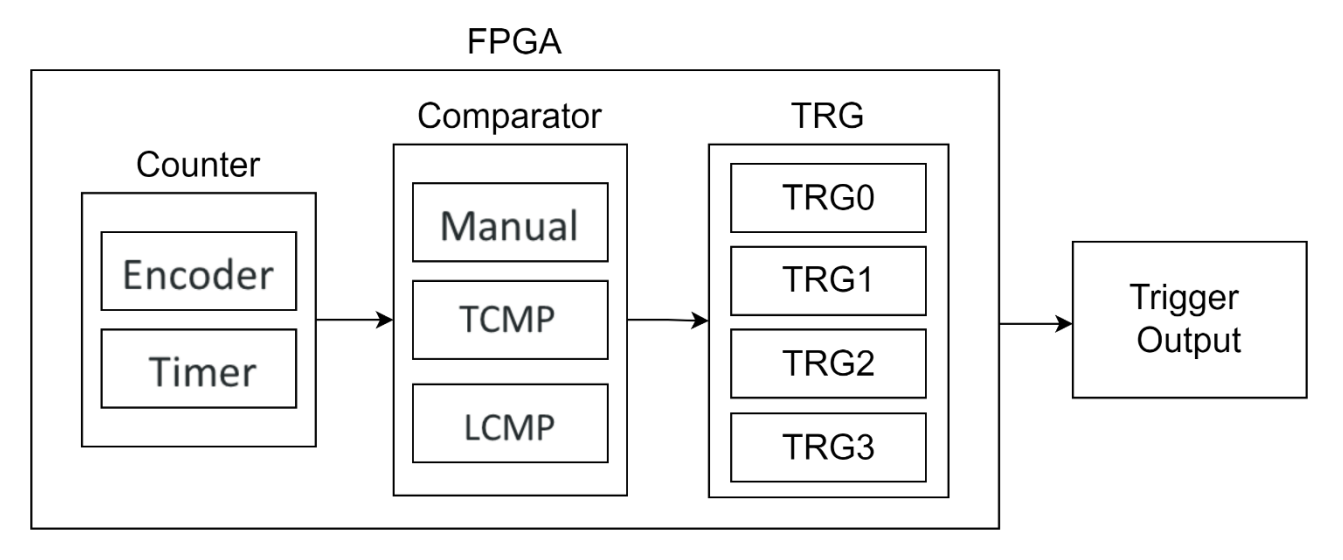

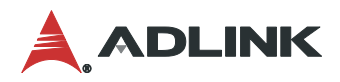

### 硬體接線定義

本情境案例測試所需硬體接線環境,如下圖所示。

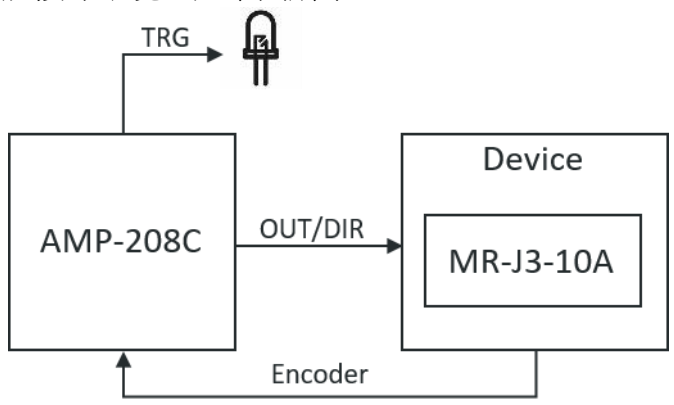

- AMP-208C 輸出脈波訊號給驅動器。
- AMP-208C 接收來自驅動器的 Encoder。
- 透過接線板送 TRG 訊號給 LED,模擬 Compare Trigger 功能觸發裝置。

下表描述此案例中所使用的硬體設備。

| Name     | Hardware Component | Function               | Connector |
|----------|--------------------|------------------------|-----------|
| Terminal | DIN-825-4P0        | Motion control signals | P1        |
| Board    |                    | Connecting to servo    | CMP1      |
|          |                    | drive                  |           |
| Device   | MR-J3-10A          | Control Motion signals | CN1       |
| Device   | LED                | Trigger output         | TRG0+     |

參數配置

- Step1. 選擇 TCMP0 為通道觸發訊號來源。
- Step2. 比較器的輸出模式切換為實際裝置輸出。

| 🔺 Compare  | Trigger A    | AMP-208C CardNo 0 |               |                 | - ×                   |
|------------|--------------|-------------------|---------------|-----------------|-----------------------|
| Step 1     | Selec        | t trigger source  | Trigge        | r Count         | Reset Manual          |
| TRG CH0    | TO           | $\sim$            | 10            |                 |                       |
| TRG CH1    | Ma           | anual Trigger()   | 0             |                 |                       |
| TRG CH2    | 🔽 ТСМРО (ТО) |                   | 0             |                 |                       |
| TRG CH3    | TCMP1 (T1)   |                   | 0             |                 |                       |
|            | LC           | MPO (LO)          |               |                 |                       |
| Trigger Pa | ramete       | er Linear Compar  | rator Setting | Table Comparato | r Setting TimerSe < > |
|            |              | TRG CH0           | TRG CH1       | TRG CH2         | TRG CH3               |
| Enable/D   | isable       | Enable            | Disable       | Disable         | Disable               |
| Pulse Wid  | ith          | 11                | 11            | 11              | 11                    |
| Logic      |              | Not inverse       | Not invers    | e Not inverse   | e Not inverse         |
| Output M   | ode          | Pulse Out 🛛 🗸     | Pulse Out     | Pulse Out       | Pulse Out             |
| S          | tep 2        | Pulse Out         |               |                 |                       |
|            |              | Toggle Out        |               |                 |                       |
|            |              | Set To Card       |               | Load From Card  |                       |
|            |              |                   |               |                 |                       |
|            |              |                   |               |                 |                       |

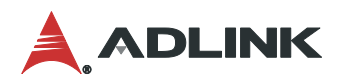

Step3. 設置比較器的方向性。

Step4. 選擇 Encoder0 為位置比較來源。

|                  | Colorthic            |                | Tuin         |                      |             | Deast Ma |     |
|------------------|----------------------|----------------|--------------|----------------------|-------------|----------|-----|
|                  | Select trigg         | ger source     | Irig         | ger Count            | <b>.</b>    | Reset Ma | nua |
| TRG CHO          | ТО                   | ~              | 10           |                      |             |          |     |
| TRG CH1          | No Select            | $\sim$         | 0            |                      |             |          |     |
| TRG CH2          | No Select            | $\sim$         | 0            |                      |             |          |     |
| TRG CH3          | No Select            | $\sim$         | 0            |                      |             |          |     |
| inear Cor        | nnarator Set         | ting Table     | Comparato    | Setting              | TimerSettin | a        | <   |
| TCMP0 In<br>1000 | put Table Po<br>1500 | 2000           | 2500         | 3000                 |             |          |     |
| 3500             | 4000                 | 4500<br>Step 3 | 5000         | 5500                 | Step 4      | SET      |     |
| CmpValue         | :-29069              | Pos 🗸 S        | elect Source | Encoder              | D 🗸         |          |     |
| TCMP1 In         | put Table Po         | Neg<br>I Pos   |              | Encoder0<br>Encoder1 | <b>^</b>    |          |     |
| 101111           | 2000                 | Bi-dir         | 4000         | Encoder2<br>Encoder3 |             |          |     |
| 1000             |                      |                |              | Encoder4             |             | *SET     |     |
| 1000<br>6000     | 7000                 | 8000           | 9000         | Encoder              |             |          |     |

### 測試結果

Step5. 將欲比較之參數填入 TCMP0。

Step6. 當 Compare Trigger 啟用被觸發時, Trigger Count 會記錄觸發次數。

| A Compare  |                                                                 |             |         |                | Step 6 | -     | - ×    |
|------------|-----------------------------------------------------------------|-------------|---------|----------------|--------|-------|--------|
|            | Select trigg                                                    | er source   |         | Trigger Count  | t      | Reset | Manual |
| TRG CHO    | то                                                              | $\sim$      |         | 10             |        |       |        |
| TRG CH1    | No Select                                                       | $\sim$      |         | 0              |        |       |        |
| TRG CH2    | No Select                                                       | $\sim$      |         | 0              |        |       |        |
| TRG CH3    | No Select                                                       | $\sim$      |         | 0              |        |       |        |
|            |                                                                 |             |         |                |        |       |        |
| Linear Con | Linear Comparator Setting Table Comparator Setting TimerSetting |             |         |                |        |       |        |
| -TCMP0 In  | put Table Poi                                                   | ints        |         | Ste            | p 5    |       |        |
| 1000       | 1500                                                            | 2000        | 2500    | 3000           |        |       |        |
| 3500       | 4000                                                            | 4500        | 5000    | 5500           |        | SET   |        |
| CmpValue   | -29069                                                          | Pos 🗸 Se    | lect So | ource Encoder( |        |       |        |
| -TCMP1 Inj | put Table Poi                                                   | nts         |         |                |        |       |        |
| 1000       | 2000                                                            | 3000        | 4000    | 5000           |        |       |        |
| 6000       | 7000                                                            | 8000        | 9000    | 10000          |        | *SET  |        |
| CmpValue : | 10069                                                           | Bi-dir 🗸 Se | lect So | ource Disable  | $\sim$ |       |        |

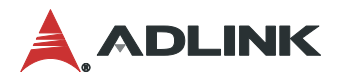

### 3.4 Gantry

應用範例

大型 3D 列印機台使用熔融沈積技術,製作時須將材料放置加熱區,再由噴嘴擠出堆疊待冷卻 成形,搭配 Gantry 功能,利用雙Y軸驅動來穩定機台,並同時乘載加熱機構移動噴嘴做列印。 相關應用例如:電子料件 AOI、PCB 自動打件…等。以下案例將演示如何使用 MCP2 操作 PCIe-8338 的 Gantry 功能。

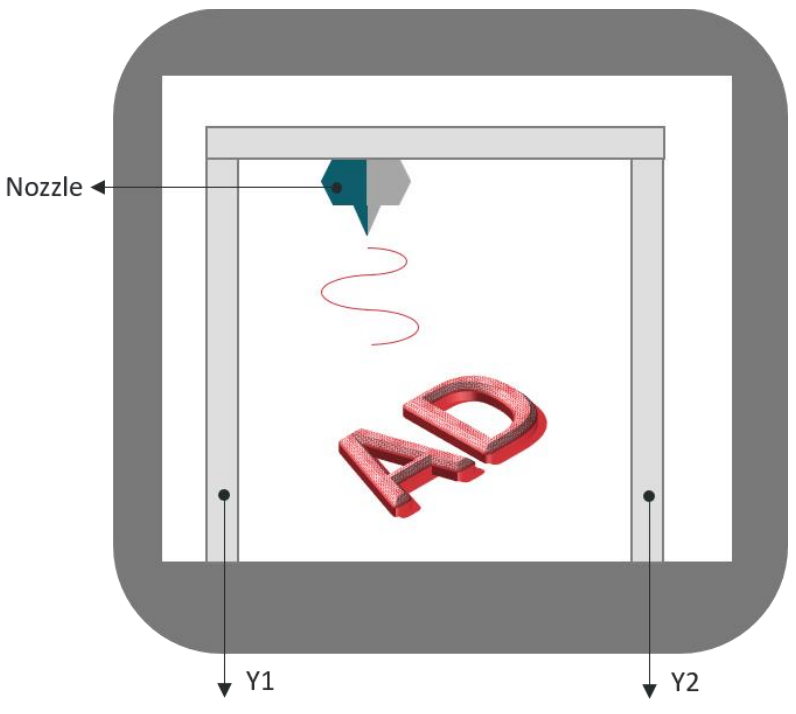

硬體接線定義

本情境案例測試所需硬體接線環境,如下圖所示。

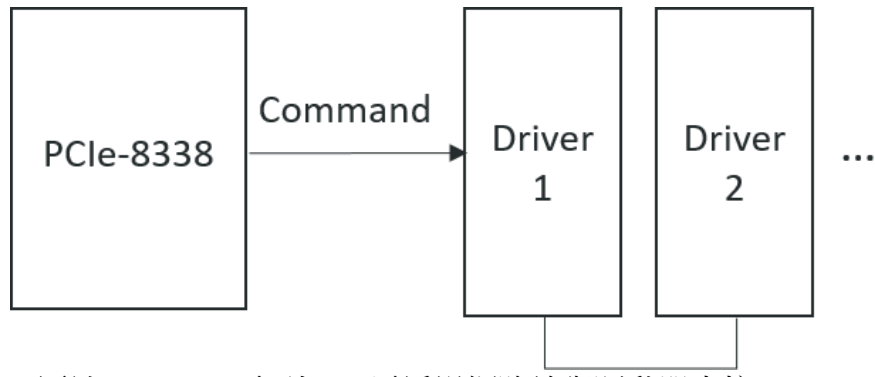

● PCIe-8338 屬於 EtherCAT 系列,只需透過網路線與驅動器串接。

#### 下表描述此案例中所使用的硬體設備。

| Name     | Hardware Component | Function               | Connector |
|----------|--------------------|------------------------|-----------|
| Card     | PCIe-8338          | Basic EtherCAT         | ECAT0     |
|          |                    | Communication          |           |
| Device*1 | SDP-010E2C         | Control Motion signals | CN3       |
| Device*2 | SDP-010E2C         |                        | CN3       |

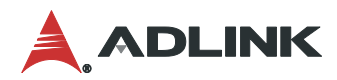

### 參數配置

- Step1. 點選 Egear Icon 呼叫介面,選擇 Gantry 模式。
- Step2. 設定 Axis1 Command Position 為主控制軸,並且於 Level1、2 分別填入 2500、6000 的 Command 誤差值。
- Step3. 主控制軸為 Axis1。
- Step4. 控制方式為絕對模式與相對模式。

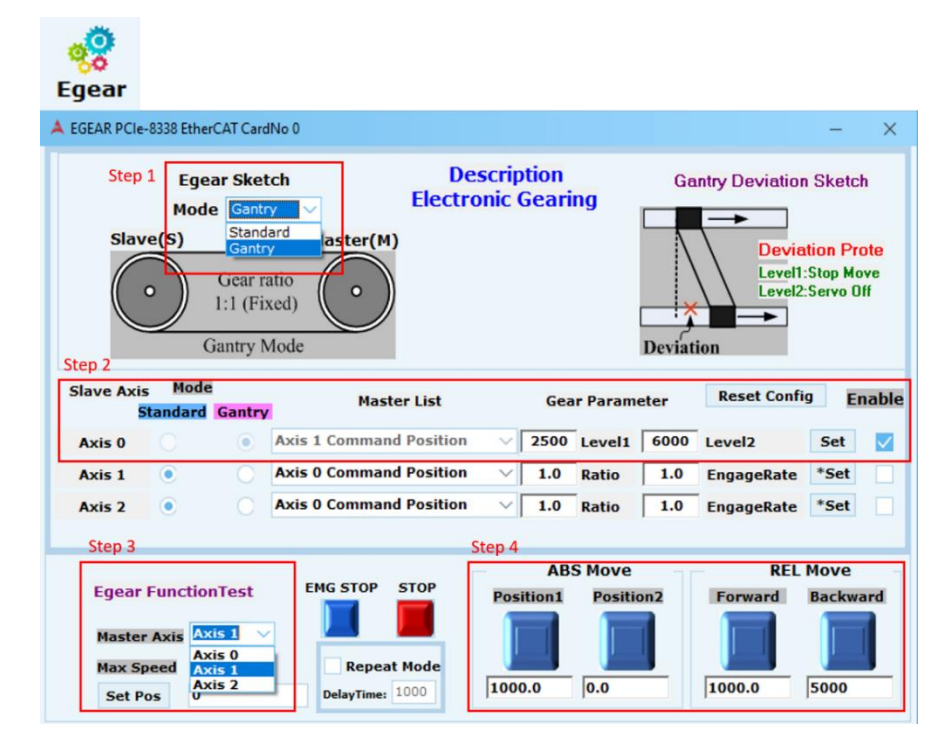

### 測試結果

- Step5. 使用 MCP2 可點選 Axes Info 觀察移動中的數據, Add Row 可加入 Command、 Feedback、Error Position 等, 需觀察之軸數可從 Add Column 點選加入。
- Step6. 實際操作結果如下圖所示。

| Axes Info                                                                                                    |                                       |
|----------------------------------------------------------------------------------------------------|---------------------------------------|
| A Multi-Axes Information PCIe-8338 EtherCAT CardNo 0                                                                           | Ste <del>p 5</del> ×                  |
| Axis 0 Axis 1<br>Cmd_Pos<br>Cmd_Pos<br>Cmd_Vel<br>Fbk_Pos<br>Fbk_Vel<br>Target_Pos<br>Error_Pos<br>Motion Sts<br>IO Sts<br>Vel | Add Column<br>Del Column<br>Clear All |
| Step 5         Add Row         Del Row         Clear All         Reset Com Counter                                             |                                       |

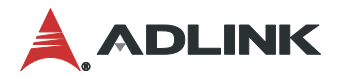

### 3.5 Sampling

應用範例

有一高效率晶片分揀機台。機械手臂以吸嘴方式來回移動至晶圓與Tray盤兩個載台之間,搭配Sampling 觀察手臂與吸嘴移動的位置與速度關係,檢查機械手臂在正確時間以及位置夾取與放置晶片,確保機台穩定達到晶片分揀品質。相關應用例如:電子料件檢測或包裝、工廠物流運輸…等。以下案例將演示如何使用 MCP2 操作 AMP-208C 的 Sampling 功能。

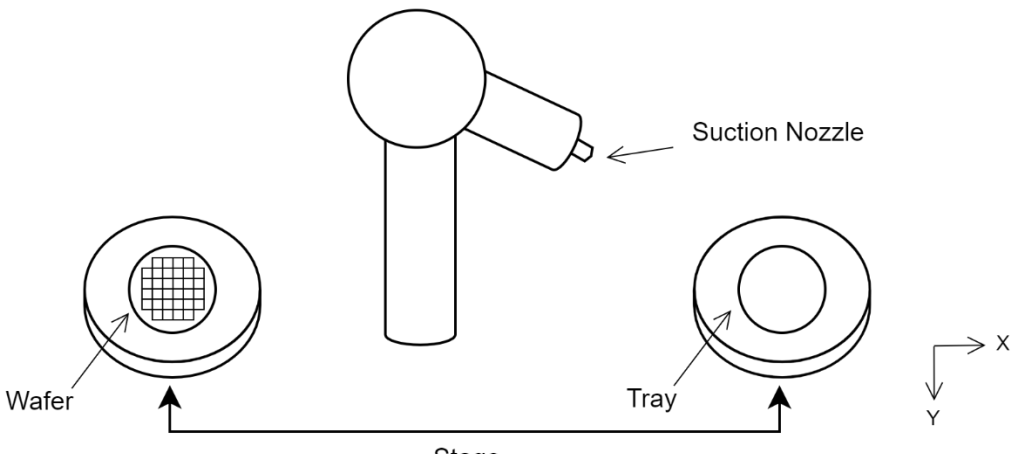

Stage

功能方塊圖

執行 Sampling 時最低取樣速率為 1ms,經過 DSP 處理完傳送資料,由 APS Library 顯示於 Motion Creator Pro 2 或其他應用程序。

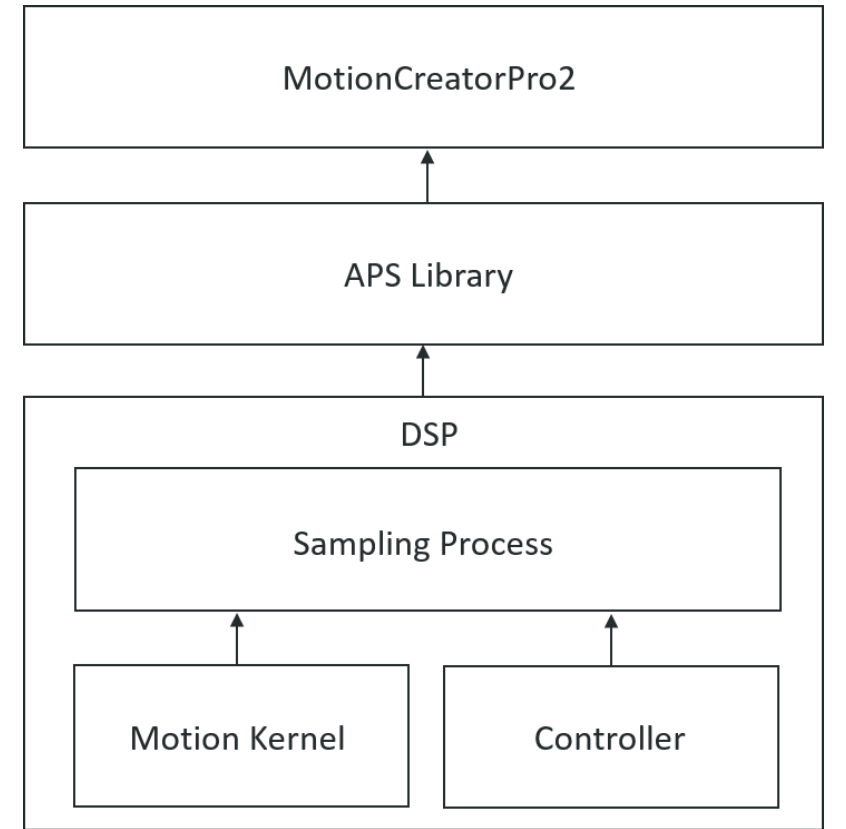

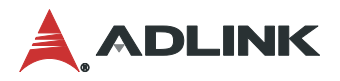

#### 硬體接線定義

本情境案例測試所需硬體接線環境,如下圖所示。

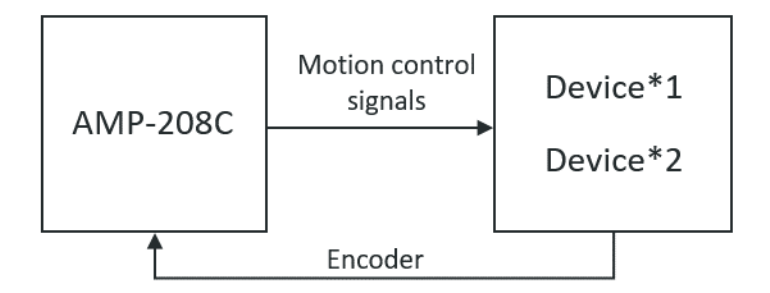

- AMP-208C 輸出脈波訊號給驅動器。
- AMP-208C 接收來自驅動器的 Encoder。

下表描述此案例中所使用的硬體設備。

| Name     | Hardware Component | Function               | Connector |
|----------|--------------------|------------------------|-----------|
| Terminal | DIN-825-4P0        | Motion control signals | P1        |
| Board    |                    | Connecting to servo    | CMP1      |
|          |                    | drive                  |           |
|          |                    | Connecting to servo    | CMP2      |
|          |                    | drive                  |           |
| Device*1 | MR-J3-10A          | Control Motion signals | CN1       |
| Device*2 | MR-J3-10A          | Control Motion signals | CN1       |

#### 參數配置

Step1. Switch Card Type 設定為 Pulse 或 Step, 並且點選 Save/Reboot 儲存。點選 Sampling 呼叫相關介面。

| A Motion Creator Pro 2                                                                                   |                                                                                    |                                                                                                    |
|----------------------------------------------------------------------------------------------------|------------------------------------------------------------------------------------|----------------------------------------------------------------------------------------------------|
| ile View Initial Options                                                                                 | Function About<br>Setting<br>Multi Axes Function<br>Sampling                       | Sampling                                                                                                    |
| ADLINK                                                                                                   | <u>Pyvini</u><br>M <u>u</u> lti Axes Info<br>S <u>w</u> itch Card Type             | Pulse Step                                                                                                    |
| Motion                                                                                                   | <u>D</u> SP Performance<br>✓ <u>B</u> oot From Flash<br>B <u>o</u> ot From Default | Axis0  Axis1  Axis2  Axis2  Ax |
| Axis2 ServoOff<br>Axis3 ServoOff<br>Axis4 ServoOff<br>Axis5 ServoOff<br>Axis6 ServoOff<br>Axis7 ServoOff |                                                                                    | Axis3 • • • • • • • • • • • • • • • • • • •                                                                                                    |
|                                                                                                    |                                                                                    | Axis7 Step 1<br>Save/Reboot Exit                                                                                                    |
|                                                                                                    |                                                                                    | Save to File Load From File                                                                                                    |

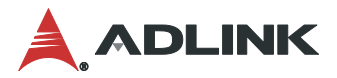

測試結果

Step2. Channel 設定軸 0、軸 1 的 Command Position、Feedback Position 共四種類型。

Step3. 顯示脈波與時間的關係圖。

Step4. 點選 2D Plot 按鈕可繪製出平面運動軌跡路線。

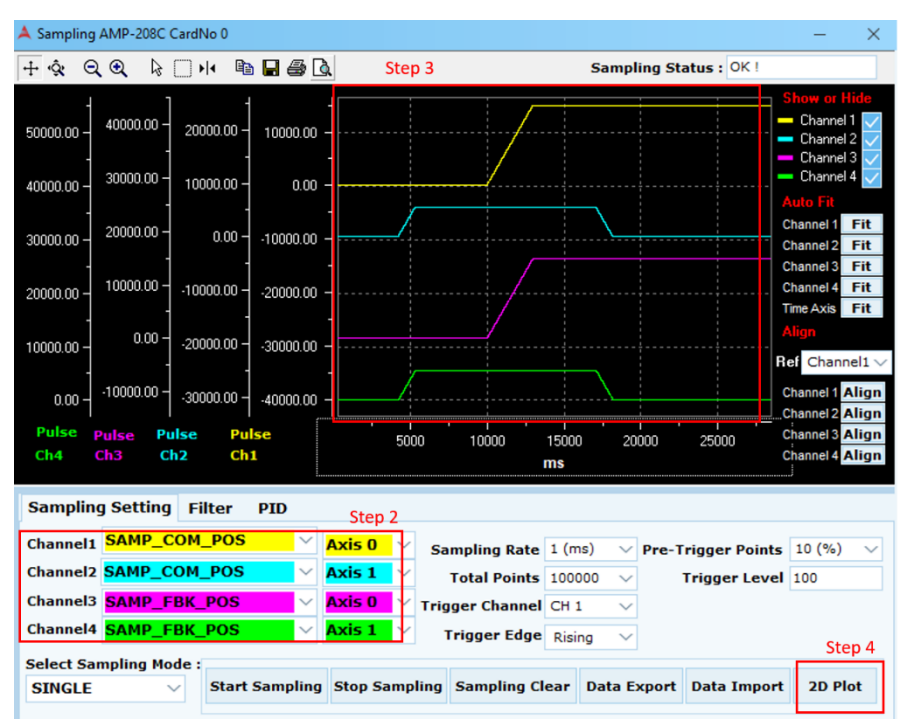

Step5. CH1、CH2 為軸0、1的Command Position、CH3、CH4 為軸0、1的Feedback Position, 在相同時間下所送出的脈波與實際運動軌跡一致, 2D Plot 會呈現重疊現象。如下 圖所示。

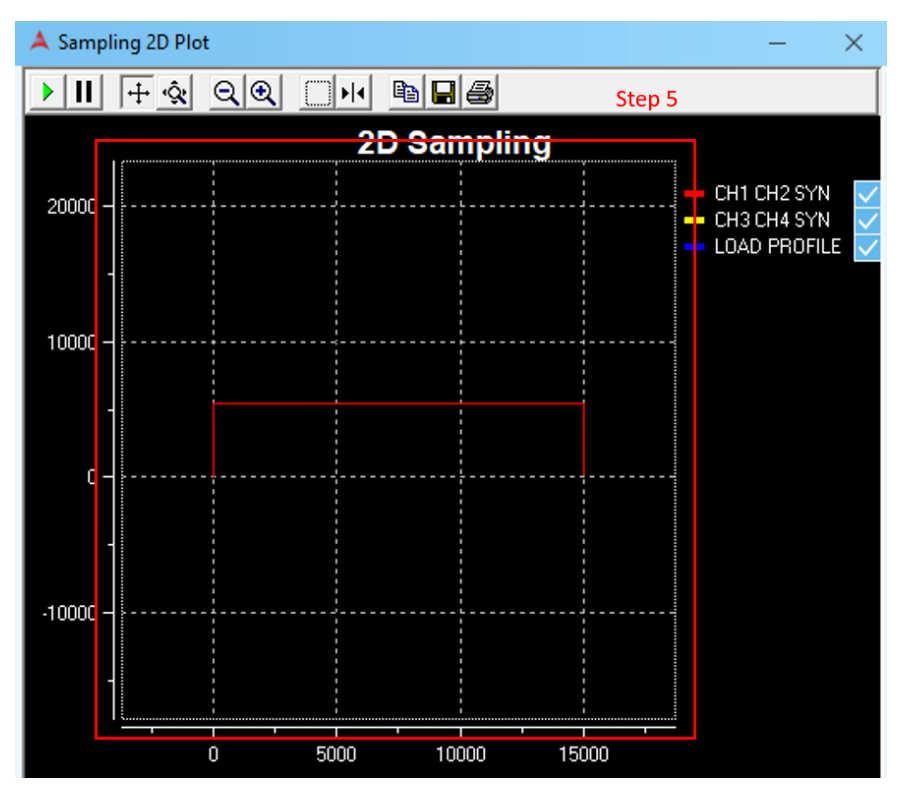

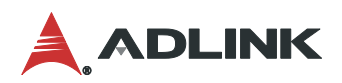

Step6. 假設送出脈波與實際運動軌跡不同步, 2D Plot 將會呈現 CH1、CH2 與 CH3、CH4 無重疊軌跡,如下圖所示。

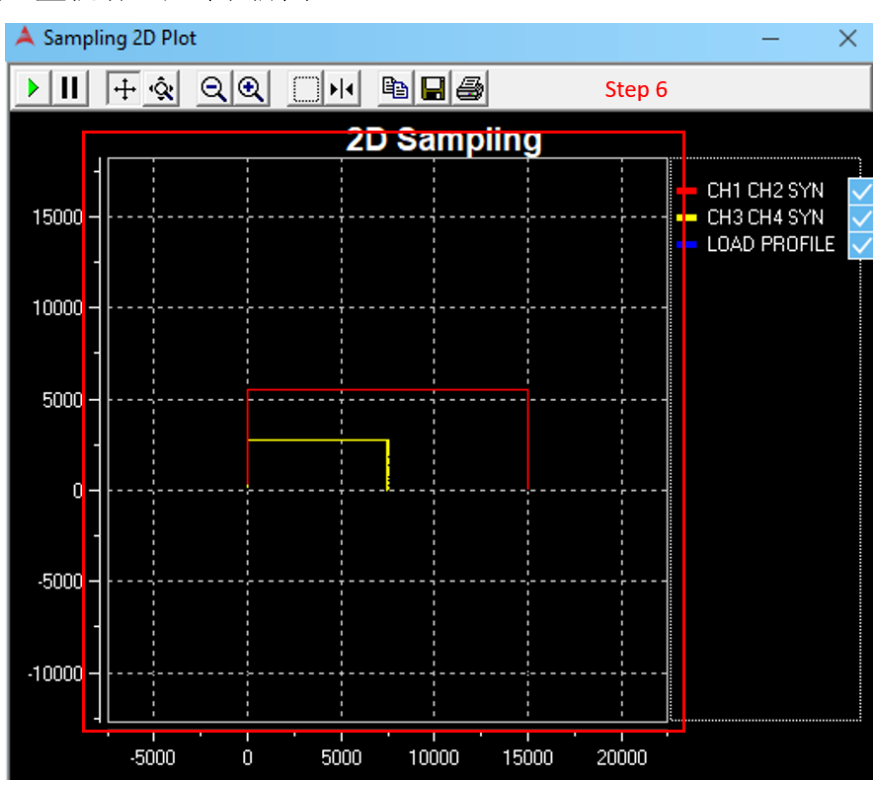